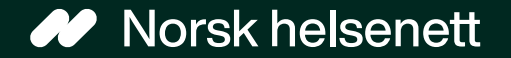

Sist oppdatert: 16.12.2024

# Veileder for å kontakte resepsjonen

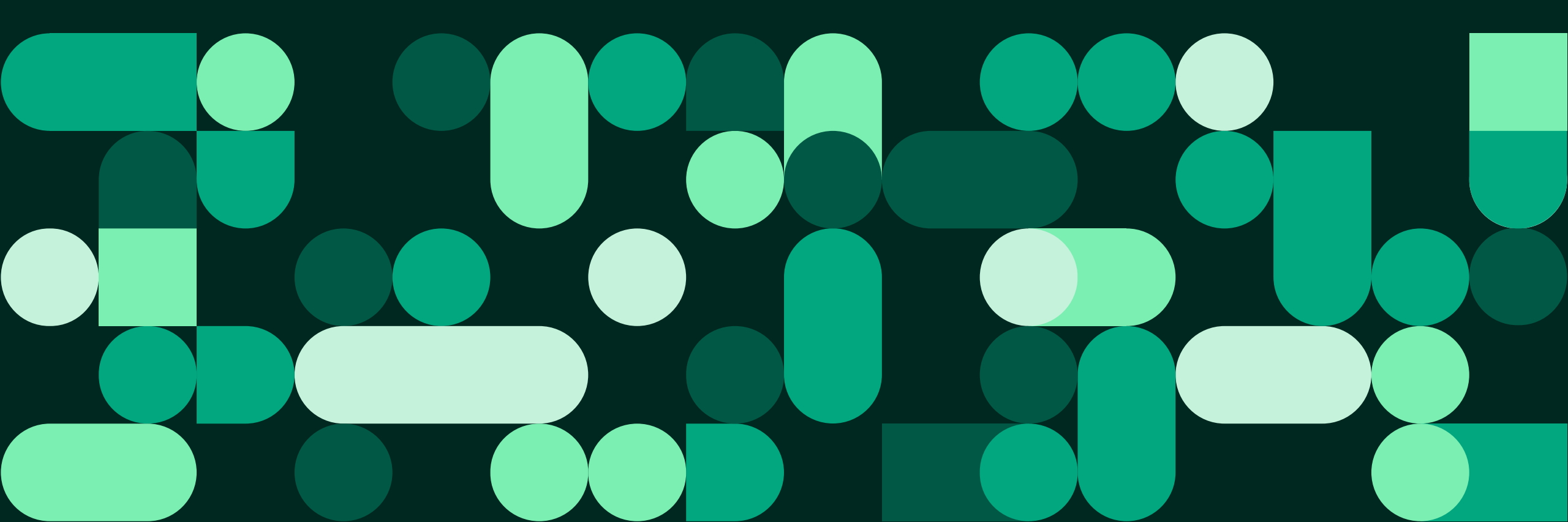

Veileder for å kontakte resepsjonen

Slik sender innbygger en melding til resepsjonen: steg 1 og 2 av 4

Avbryt

1.Innbygger trykker på «Skriv melding» på forsiden

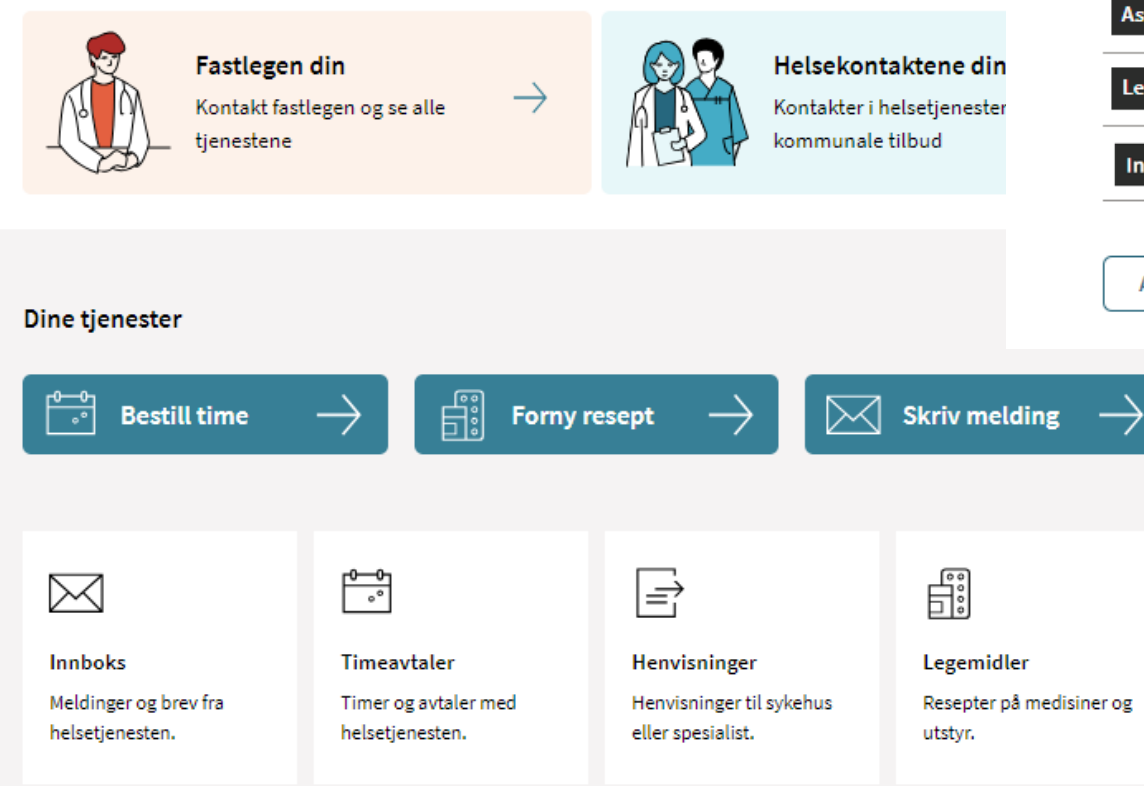

2. Innbygger trykker på ønsket behandler, her velger vi fastlege

Hvem vil du sende melding til?

| As | Fastlege Astrid         | > |
|----|-------------------------|---|
| Le | Legevakt                | > |
| In | Avtalespesialist Ingrid | > |

### Veileder for å kontakte resepsjonen

## Slik sender innbygger en melding til resepsjonen: steg 3 av 4

- «Kontakte legekontoret» kan brukes til praktiske spørsmål som for eksempel parkering, og besvares av resepsjonen. Hvis innbygger har helserelaterte spørsmål, skal hen bruke ekonsultasjon
- Innbygger trykker så på knappen «Kontakte legekontoret»

## Fastlegetjenester

Fastlege Astrid

#### Informasjon fra legekontor

Vi avvikler ferie frem til 2. januar, og flere tjenester er derfor ikke tilgjengelig. Hvis du trenger å fornye en resept kan du ringe oss på 999 99 999. Kontakt legevakten på 116 117 ved akutt sykdom.

#### Hva trenger du?

For akutt helsehjelp, ring 113. Hvis det haster, ring legekontoret på 81569069 eller legevakt på 116 117.

| Bestille time<br>For oppmøte på legekontoret, eller på video hvis legen tilbyr dette.                             | > |
|----------------------------------------------------------------------------------------------------|---|
| Starte e-konsultasjon<br>Send melding til fastlegen for situasjoner som ikke haster. Du betaler vanlig egenandel. | > |
| Fornye resept<br>Gjelder bare resepter du har fått tidligere.                                                     | > |
| Kontakte legekontoret<br>Send melding til resepsjonen. Du får ikke helsehjelp her.                                | > |
| Be om pasientjournal fra fastlegen                                                                                | > |

### Veileder for å kontakte resepsjonen

## Slik sender innbygger en melding til resepsjonen: steg 4 av 4

Kontakt DDFL

- Emne-feltet fylles ut
- Spørsmålet skrives i «Dinmelding»-feltet
- Vedlegg kan legges til
- Innbygger trykker så på knappen «Send» for å sende meldingen

| Still et p                   | Still et praktisk spørsmål til resepsjonen ved fastlegekontoret. Du vil bli kontaktet innen fem arbeidsdager.                                                                                                    |            |  |
|------------------------------|----------------------------------------------------------------------------------------------------|------------|--|
| 1                            | Informasjon fra fastlegekontoret<br>Legekontoret avvikler ferie frem til 2. januar. Du kan her stille praktiske og administrative spørsmål som ikke må be<br>lege. Grunnet ferieavvikling vil det kunne ta lenger tid før du får svar. | svares av  |  |
| Hva gje                      | elder det?                                                                                                    |            |  |
| Maksimu                      | um 50 tegn.                                                                                                    |            |  |
|                              | 0/50 tegn                                                                                                    |            |  |
| Din mel                      | lding                                                                                                    |            |  |
|                              |                                                                                                    |            |  |
|                              |                                                                                                    | 0/1000 teg |  |
| <b>Vedleg</b> g<br>Du kan le | g (valgfritt)<br>egge ved inntil 3 filer på til sammen 20MB i formatene JPG, PNG eller PDF.                                                                                                    |            |  |
| <u>↑</u> L                   | .ast opp                                                                                                    |            |  |
| Trenger                      | r du hjelp utenom arbeidstid, kontakt legevakt på telefon 116 117. <b>Ring 113 for øyeblikkelig hjelp.</b>                                                                                                    |            |  |
| Henven                       | idelsen vil bli journalført.                                                                                                    |            |  |
|                              |                                                                                                    |            |  |

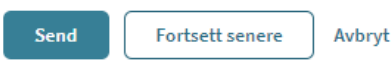

- Vi anbefaler deg å ta kontakt med din EPJ-leverandør om du ønsker å ta i bruk løsningen, og for å få hjelp med riktig oppsett i Adresseregisteret.
- For spørsmål som ikke omhandler spørsmål som EPJ-leverandør skal svare ut, kontakt Norsk helsenetts kundesenter på:
  - Tlf.: 24 20 00 00
  - E-post: <u>kundesenter@nhn.no</u>
- Se også annet veiledningsmateriell og informasjon på informasjonssidene på nhn.no

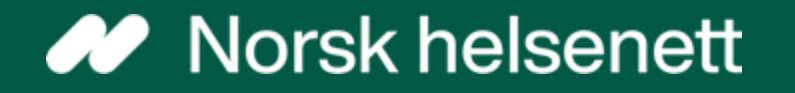